## Instalace systému Docházka 3000 na operační systém Linux

pomocí wine, resp. PlayOnLinux

Tento návod stručně popisuje postup, jak nainstalovat Docházku 3000 na počítač s operačním systémem Linux bez nutnosti licence Windows . Pokud tedy máte ve firmě na serveru operační systém Linux a chcete na něm provozovat Docházku 3000, pomocí tohoto návodu je možné vše zprovoznit i bez Windows.

Celý postup spočívá vtom, že si do Linuxu nainstalujete balíček PlayOnLinux a v něm zvolíte (doinstalujete) balíček *Wine* ve verzi *1.8-staging* (s touto verzí docházka funguje).

Dále v PlayOnLinux vyberete novou instalaci a přes volbu "*Install a non-listed program*" z instalačního CD docházky nainstalujete program /*ostatni/demo/demo.exe* a po dokončení instalace vyberete jako aplikaci ke spouštění program *xampp-control.exe*.

Poté je třeba upravit na emulovaném disku C:\ dva soubory:

- 1. soubor *c:\apache\apache\conf\httpd.conf* ve kterém je třeba upravit položku *Listen* na volbu 8080.
- 2. soubor *c:\apache\php\php.ini* do kterého je třeba do sekce *Language option* dopsat novou položku *cgi.fix\_pathinfo* = 0

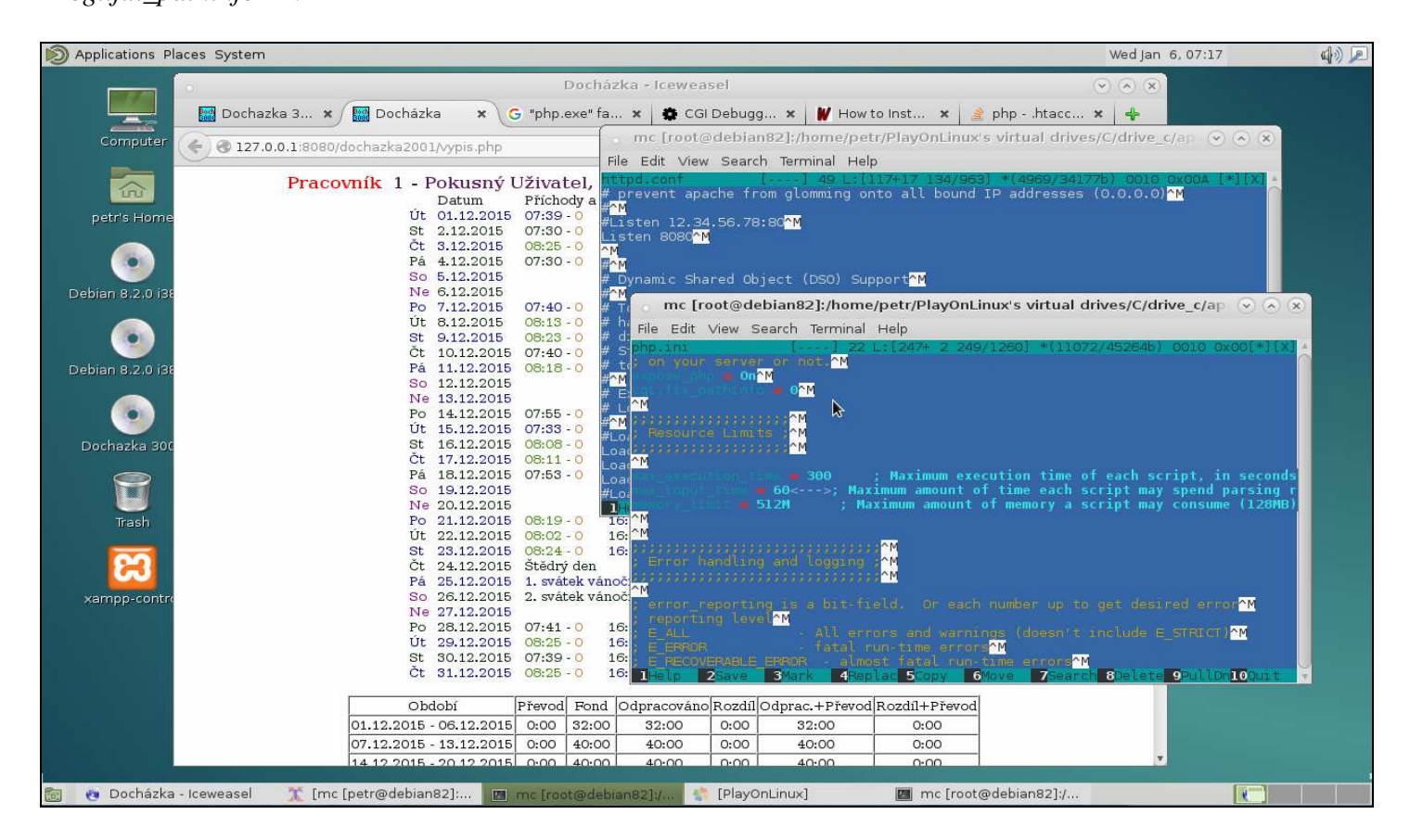

Nyní spustíte ikonu *xampp-controll* která se Vám zobrazila na ploše a zkontrolujete, zda u služeb Apache a MySQL svítí zelený nápis *Running* (po restartu linuxu bude nutné xampp-controll vždy znovu spustit)

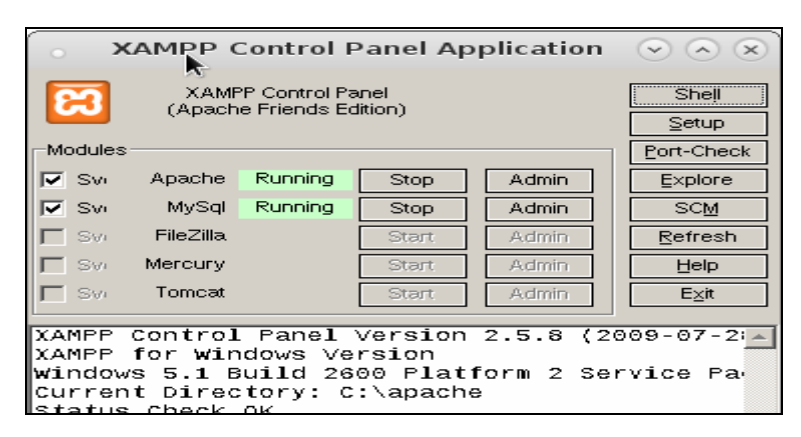

Před prvním použitím docházky ještě překopírujete z CD obsah složky \*dochazka2001*\\*.\* do složky \*apache\htdocs\dochazka2001*\ na emulovaném disku C:\ aby nebyl program jen v demoverzi.

Poté již docházka funguje pod linuxem přes webový prohlížeč na adrese http://127.0.0.1:8080/dochazka2001/

Po registraci nové firmy upravíte v menu "*Firma / Editace údajů*" položku "*Adresa web serveru*" na volbu 127.0.0.1:8080 a nastavení uložíte.

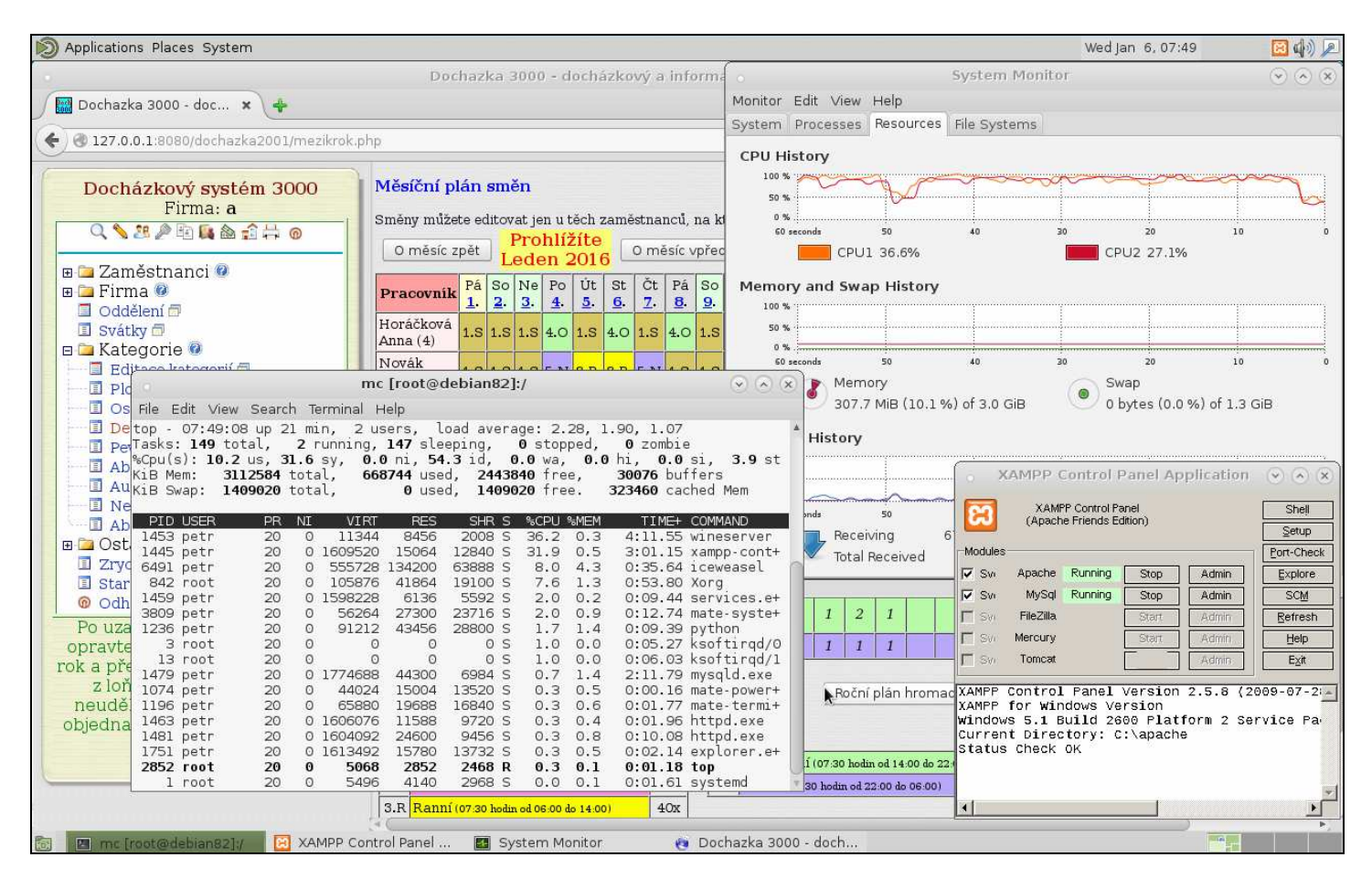

Z ostatních počítačů je docházka dostupné přes IP adresu linuxového PC s doplněným portem 8080. Například http://192.168.1.10:8080/dochazka2001/ (v případě problému povolte port 8080 ve firewallu linuxu)

Program *Xampp-control.exe* můžete následně ukončit tlačítkem *Exit* a docházka by měla fungovat i poté. Navíc výrazně klesne zátěž CPU. I když se uživatel odhlásí, bude docházka fungovat dál. Pouze po restartu operačního systému linux je třeba opět spustit program *Xampp-control.exe*, aby vše znovu fungovalo.

V základní demoverzi není povolena komunikace s terminály BM-Finger na otisk prstu připojenými do sítě LAN. Ta funguje jen v plné verzi dodávané výrobcem. Je možný pouze přenos dat USB flash diskem (fleškou). Komunikace s terminály BM-Term na sériový port funguje i v demu a na instalačním CD docházky k dispozici linuxová verze jejich ovladače.

Rychlost docházky emulované přes *Wine* (resp. PlayOnLinux) pod Linuxem je asi o 50% nižší, než kdyby na stejném PC byly nainstalované Windows. Lze ale (podle návodu k řešení s virtualizací) použít MySQL databázi běžící nativně v Linuxu, kdy je pak rozdíl výkonu jen 10%

Tento návod byl sestaven při zprovozňování docházky pod systémem Debian 8.2. Princip je ale stejný i pro jiné linuxové distribuce.

Máte-li nainstalovaný VirtualBox, je k dispozici přímo hotová appliance. Viz návod virtualbox\_appliance.pdf

Pokud nechcete ani wine ani virtualizaci, existuje přímo linuxová verze programu Docházka Start. Další informace k ní najdete na webu <u>http://start.dochazka.eu/</u>

# Podrobný postup

Zde je popsaný podrobný postup, který byl použit pro ověření fungování docházky pod Linuxem. Použita byla 32 bitová distribuce Debian 8.2. který byl počátkem roku 2016 k dispozici.

### **<u>1. Instalace Linuxu:</u>**

Ze stránek http://www.debian.cz/ v menu "Jak získat Debian / Kompletní instalační obraz / Stáhnout si obrazy CD/DVD pomocí HTTP nebo FTP / Oficiální obrazy CD/DVD verze stable" v sekci DVD klineme na "i386" a stáhneme 3 ISO soubory s obrazy DVD disků se jmény: debian-8.2.0-i386-DVD-1.iso, debian-8.2.0-i386-DVD-2.iso a debian-8.2.0-i386-DVD-3.iso

Tři stažené soubory vypálíme na DVD disky, první disk vložíme do optické mechaniky a spustíme počítač tak, aby začal z DVD bootovat. Provedeme standardní postup instalace, kde necháme načíst všechny 3 DVD disky a dále zatrhneme desktopové prostředí Mate. Je třeba nakonfiguroavt i připojení sítě. Od bodu 3 se stahují některé komponenty z internetu

Po instalaci se přihlásíme do desktopového prostředí Mate pod účtem běžného uživatele, kterého jsme zadali při instalaci. Nehlaste se jako root, protože prostředí PlayOnLinux se pod rootem brání spuštění.

### 2. Instalace PlayOnLinux:

V horním menu *Applications* zvolíme *System Tools / Mate terminal*. Zadáme příkaz *su* a potvrdíme heslem roota. Příkazem *"apt-get install mc"* nainstalujeme Midnight commander pro snazší práci se souborovým systémem. Poté jej spustím příkazem *mc* a nakonfigurujeme si používání interního editoru tak, že zmáčkneme klávesu F9 a v sekci *Options* vybereme volbu *Configuration*. Zde zatrhneme položku *Use internal Edit* a nastavení potvrdíme. Poté ještě přes F9 / *Configuration / Save setup* nastavení uložíme.

Nyní již nainstalujeme prostředí PlayOnLinux tak, že zadáme příkaz *apt-get install playonlinux* Na požádání vložíme disk 2. Jakmile instalace doběhne, přes *CTRL-O* zkontrolujeme úspěšnost operace.

### 3. Nastavení prostředí PlayOnLinux:

Nyní v horním desktopovém menu *Applications* ve složce *Games* spustíme nově nainstalovaný *PlayOnLinux*. V jeho menu *Tools* zvolíme *Manage Wine versions*. Počítač se připojí k internetu a nabídne seznam dostupných verzí *Wine*. Zvolíme verzi *1.8-staging* a ikonou šipky v prostředním panelu jí zvolíme k instalaci.

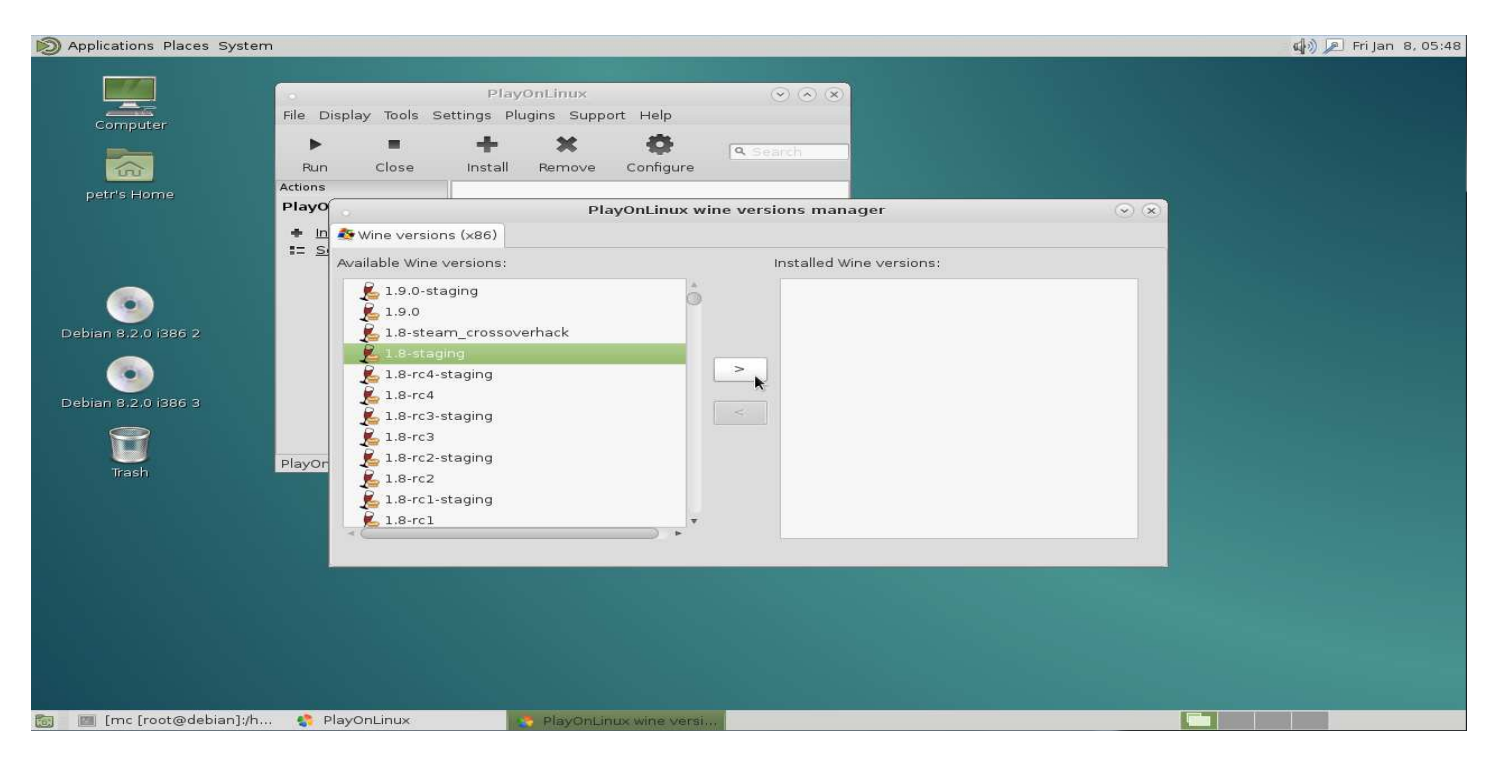

Kliknutím na Next se spustí stahování a instalace Wine verze 1.8.

| PlayOnLinux                      | <           |
|----------------------------------|-------------|
| PlayOnLinux Wizard               |             |
| Wine 1.8-staging (x86) installer |             |
| Downloading Wine: 1.8-staging    |             |
|                                  |             |
| 5.3 of 36.4 MB downloaded        |             |
|                                  |             |
|                                  |             |
|                                  |             |
|                                  |             |
|                                  |             |
|                                  |             |
|                                  | Next Cancel |

Poté okno manažeru verzí Wine zavřeme a vrátíme se do hlavní obrazovky PlayOnLinux.

#### 4. Instalace docházky:

Vložíme do optické mechaniky CD disk s docházkou. V okně PlayOnLinux klikneme na *Install a program* a poté na *Install a non-listed program*.

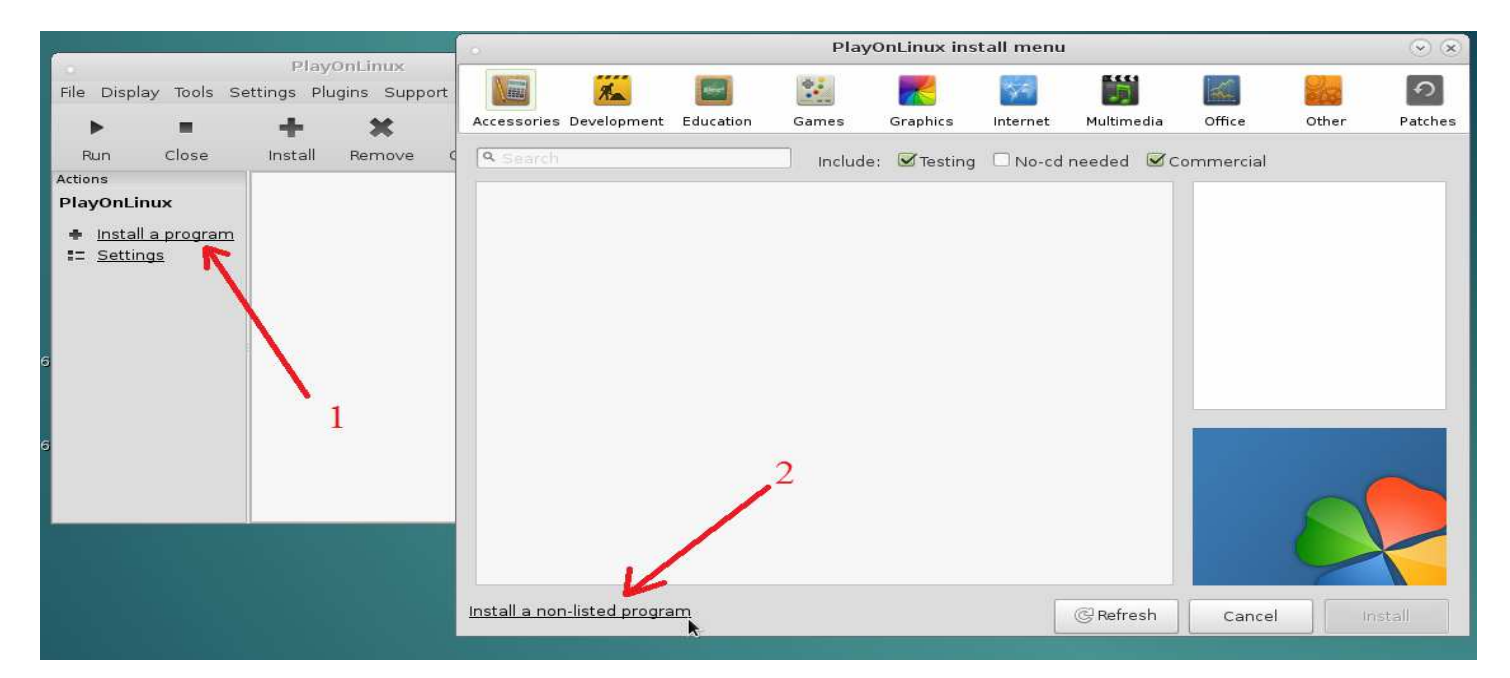

Obě varování potvrdíme OK a v okně manuální instalace zvolíme *Next*. ponecháme předvolenou volbu "*Install a program in a new virtual drive*" a zvolíme *Next*. Jméno aplikačního disku zadáme *D3000* a dáme *Next* 

|                                       | PlayOnLinux                                                     | $\odot$ $\otimes$ |
|---------------------------------------|-----------------------------------------------------------------|-------------------|
| PlayOnLinux Wiza                      | nrd                                                             |                   |
| Manual installatio                    | n                                                               |                   |
| Please type a nan<br>This name should | ne for your application's virtual drive.<br>1't contain spaces. |                   |
| D3000                                 |                                                                 |                   |
|                                       |                                                                 |                   |
|                                       | NI-                                                             | Concol            |

V dalším okně zatrhneme "Use another version of Wine" a opět Next.

| PlayOnLinux                                                                                                    |      | <ul> <li>×</li> </ul> |
|----------------------------------------------------------------------------------------------------|------|-----------------------|
| PlayOnLinux Wizard<br>Manual installation                                                                         |      |                       |
| What would you like to do before installation?<br>If you don't know, unselect all<br>Vise another version of Wine |      |                       |
| <ul> <li>Configure Wine</li> <li>Install some libraries</li> </ul>                                                |      |                       |
|                                                                                                    | Next | Cancel                |

### Vybereme verzi 1.8-staging a opět Next.

|                             | Pla                      | yOnLinux     |      | $\odot$ $\otimes$ |
|-----------------------------|--------------------------|--------------|------|-------------------|
| PlayOnLinux<br>Manual insta | <b>Wizard</b><br>llation |              |      |                   |
| Which version               | of Wine would you        | like to use? |      |                   |
| System                      |                          |              |      |                   |
| 1.8-staging                 |                          |              |      |                   |
|                             |                          |              |      |                   |
|                             |                          |              |      |                   |
|                             |                          |              | -    | 1                 |
|                             |                          |              | Next | Cancel            |

Okno Wine Mono Installer potvrdíme volbou Install. Vyčkáme na dokončení instalace. Rovněž Okno Wine Gecko Installer potvrdíme volbou Install.

| 0                                            | Wine Mono Installer                                                                                                  | × |
|----------------------------------------------|----------------------------------------------------------------------------------------------------|---|
| Wine could<br>application:<br>install it for | not find a Mono package which is needed for .NET<br>s to work correctly. Wine can automatically download and<br>you. |   |
| Note: it is r<br>See <u>http://</u>          | ecommended to use your distribution's packages instead.<br>/wiki.winehq.org/Mono for details.                        |   |
|                                              | Cancel                                                                                                    |   |

Poté přes tlačítko *Browse* vybereme z CD disku docházky k instalaci soubor \*ostatni\demo\demo.exe* a klineme dole na tlačítko *Open* a následně Next

|                    | Select a file        |           | 3           |
|--------------------|----------------------|-----------|-------------|
| 📝 🔄 media cdr      | om0 ostatni demo     |           |             |
| Places             | Name                 | ▼ Size    | Modified    |
| 🔍 Search           | 📄 Docházka 3000.URL  | 85 bytes  | 02/21/14    |
| 🕙 Recently Used    | 🗋 cti.txt            | 206 bytes | 02/21/14    |
| 🛅 python           | 🖻 demo.exe           | 41.4 MB   | 09/15/15    |
| 🐻 petr             | 👔 demo.pdf           | 294.3 kB  | 02/21/14    |
| 🛅 Desktop          | 🗊 demo_fpa85.doc     | 140.8 kB  | 02/21/14    |
| 🔄 File System      | 📄 ikona.vbs          | 308 bytes | 02/21/14    |
| 💿 Debian 8.2.0 i38 | inst_offline.bat     | 89 bytes  | 02/21/14    |
| 💿 Debian 8.2.0 i38 | inst_online.bat      | 91 bytes  | 02/21/14    |
| )<br>Dochazka 3000 | 📄 startupoffline.vbs | 296 bytes | 02/21/14    |
|                    | startuponline.vbs    | 299 bytes | 02/21/14    |
|                    |                      |           |             |
| + -                |                      |           | Files (*) ▼ |
|                    |                      | 🖲 Cancel  | Dopen       |

Někdy se zobrazí následující chybová obrazovka, kterou by ale mělo stačit potvrdit pomocí Next

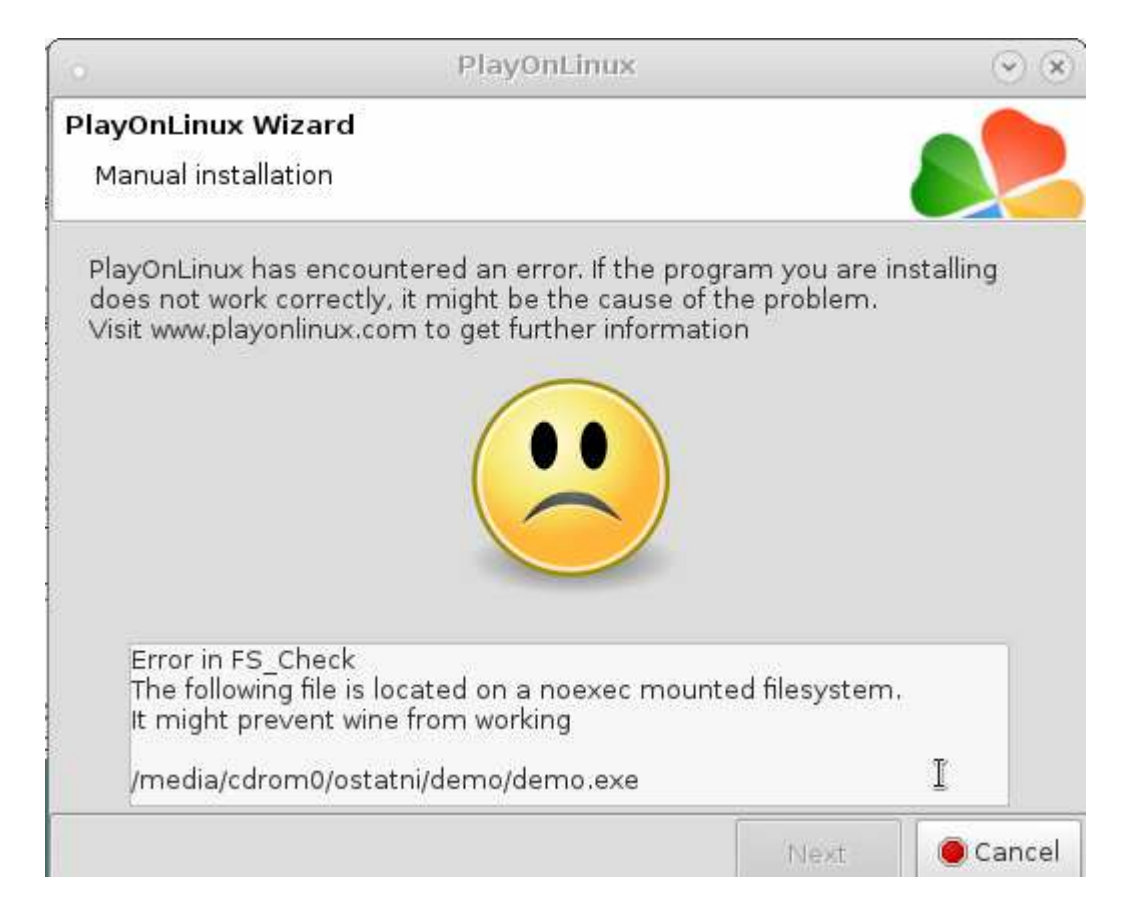

Nyní již potvrdíte v instalačním programu instalaci tlačítkem Instalovat (neměnit cílovou cestu! ponechat C:\)

| 0 | Instalace - Docházka 3000 📀 🛞                                                                                                    |
|---|----------------------------------------------------------------------------------------------------|
|   | Instalujete docházkový systém Docházka 3000.<br>Ve spodním dialogu ponechte cestu C:\ tak, jak je. Nemente jí,<br>jinak nebude docházka funkcní. Pouze tedy kliknete na potvrzovací<br>tlacítko pro spuštení instalace - Instalovat.<br>Po dokoncení instalace spustte webový prohlížec a zadejte<br>adresu: http://localhost/dochazka2001/<br>Zobrazí se úvodní okno docházkového systému a mužete s ním<br>zacít pracovat.<br>Další prírucky naleznete na disku ve složce c:\apache\prirucky\ |
|   | Cílová složka  Procházet  Postup instalace                                                                                                    |
|   | I <u>n</u> stalovat Zrušit                                                                                                    |

Po doběhnutí instalace se ještě zobrazí následující okno a je třeba vyčkat, až samo zmizí.

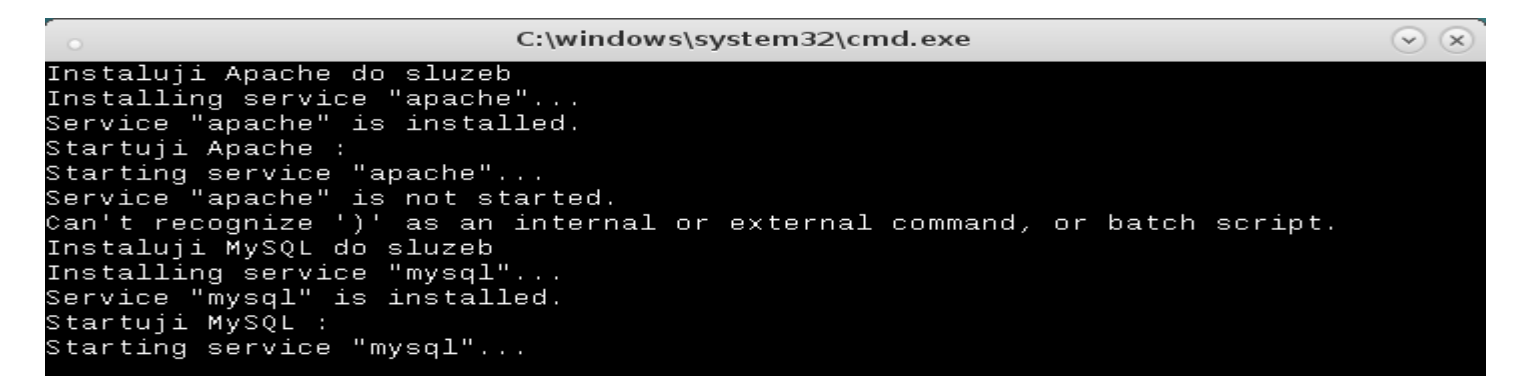

Nakonec v okně s výběrem spouštěcí aplikace vyberete program Xampp-control.exe a dáte 2x Next

| PlayOnl                                                                                                    | inux              | $\odot$ $\times$ |
|----------------------------------------------------------------------------------------------------|-------------------|------------------|
| PlayOnLinux Wizard<br>Manual installation                                                                      |                   |                  |
| Please choose a file for PlayOnLinux t                                                                         | o make a shortcut |                  |
| <ul> <li>I don't want to make another sh</li> <li>Browse</li> <li>wmplayer.exe</li> <li>wordpad.exe</li> </ul> | ortcut            | Ô                |
| xampp-control.exe                                                                                              |                   |                  |
| d3kfinger.exe                                                                                                  | ▶                 |                  |
| xampp_restart.exe<br>xampp_chkdll.exe                                                                          |                   |                  |

Tím se na ploše *Mate* zobrazí spouštěcí ikona pro *Xampp-control*. Další program již nepotřebujeme, takže nakonec zmáčknete *Cancel*. Tím je základní část instalace hotova.

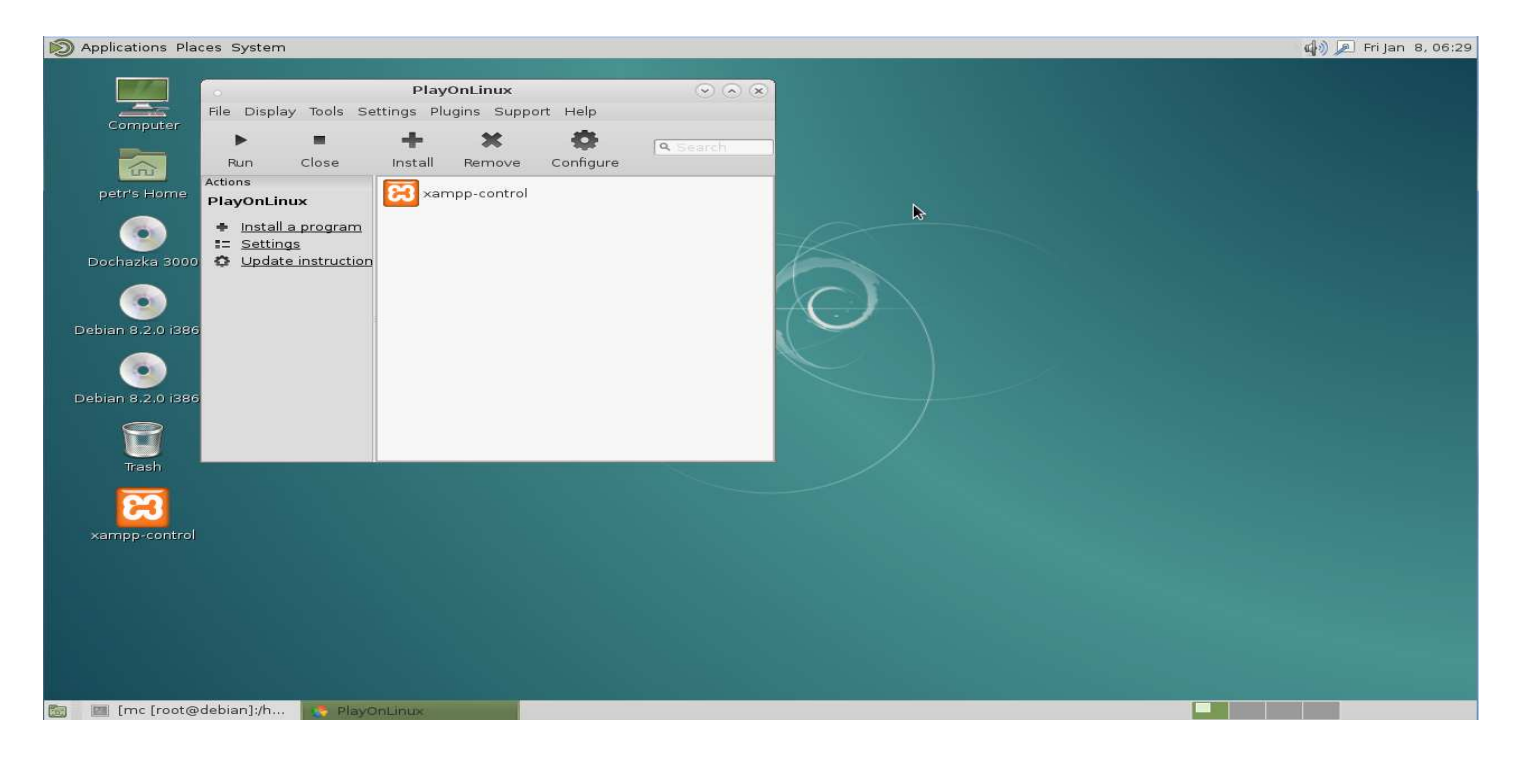

### 5. Dokončení konfigurace prostředí docházky:

Nyní už zbývá jen dokončit několik kroků k úspěšnému zprovoznění docházkového systému.

Vraťte se do terminálového okna se spuštěním programem *mc*. Klávesou *Ctrl-O* opět aktivujete zobrazení panelů pro procházení souborů. Pomocí klávesy F9 a následně voleb *Left / Rescan* aktualizujete výpis souborů, kde byste měli vidět nové složky *.PlayOnLinux* a symlink *~PlayOnLinux's virtual drives* 

| Size<br>JPDIR<br>4096<br>4096 | Modi<br>Jan<br>Jan                                           | fy<br>8                                                                                                    | time<br>03:47                                                                                                    | .n Name                                                                                                    | Size                                                                                                    | Modi                                                                                                    | Fy                                                                                                    | time                                                                                                    |
|-------------------------------|--------------------------------------------------------------|----------------------------------------------------------------------------------------------------|----------------------------------------------------------------------------------------------------|----------------------------------------------------------------------------------------------------|----------------------------------------------------------------------------------------------------|----------------------------------------------------------------------------------------------------|----------------------------------------------------------------------------------------------------|----------------------------------------------------------------------------------------------------|
| JPDIR<br>4096<br>4096         | Jan<br>Jan                                                   | 8                                                                                                    | 03:47                                                                                                    | 17                                                                                                    | UPDTR                                                                                                    | Jan                                                                                                    | ·                                                                                                    | and the second second se                                                                                                    |
| 4096<br>4096                  | Jan                                                          | -                                                                                                    |                                                                                                    |                                                                                                    |                                                                                                    |                                                                                                    | 0                                                                                                    | 03:47                                                                                                    |
| 4096                          |                                                              | 8                                                                                                    | 08:12                                                                                                    | /.PlayOnLinux                                                                                                    | 4096                                                                                                    | Jan                                                                                                    | 8                                                                                                    | 08:12                                                                                                    |
|                               | Jan                                                          | 8                                                                                                    | 06:08                                                                                                    | /.cache                                                                                                    | 4096                                                                                                    | Jan                                                                                                    | 8                                                                                                    | 06:08                                                                                                    |
| 4096                          | Jan                                                          | 8                                                                                                    | 06:16                                                                                                    | /.config                                                                                                    | 4096                                                                                                    | Jan                                                                                                    | 8                                                                                                    | 06:10                                                                                                    |
| 4096                          | Jan                                                          | 8                                                                                                    | 05:25                                                                                                    | /.dbus                                                                                                    | 4096                                                                                                    | Jan                                                                                                    | 8                                                                                                    | 05:25                                                                                                    |
| 4096                          | Jan                                                          | 8                                                                                                    | 08:12                                                                                                    | /.gconf                                                                                                    | 4096                                                                                                    | Jan                                                                                                    | 8                                                                                                    | 08:12                                                                                                    |
| 4096                          | Jan                                                          | 8                                                                                                    | 05:25                                                                                                    | /.local                                                                                                    | 4096                                                                                                    | Jan                                                                                                    | 8                                                                                                    | 05:25                                                                                                    |
| 4096                          | Jan                                                          | 8                                                                                                    | 06:27                                                                                                    | /Desktop                                                                                                    | 4096                                                                                                    | Jan                                                                                                    | 8                                                                                                    | 06:27                                                                                                    |
| 4096                          | Jan                                                          | 8                                                                                                    | 05:25                                                                                                    | /Documents                                                                                                    | 4096                                                                                                    | Jan                                                                                                    | 8                                                                                                    | 05:25                                                                                                    |
| 4096                          | Jan                                                          | 8                                                                                                    | 05:25                                                                                                    | /Downloads                                                                                                    | 4096                                                                                                    | Jan                                                                                                    | 8                                                                                                    | 05:25                                                                                                    |
| 4096                          | Jan                                                          | 8                                                                                                    | 05:25                                                                                                    | /Music                                                                                                    | 4096                                                                                                    | Jan                                                                                                    | 8                                                                                                    | 05:25                                                                                                    |
| 4096                          | Jan                                                          | 8                                                                                                    | 05:25                                                                                                    | /Pictures                                                                                                    | 4096                                                                                                    | Jan                                                                                                    | 8                                                                                                    | 05:25                                                                                                    |
| 36                            | Jan:                                                         | 8                                                                                                    | 05:39                                                                                                    | ~PlayOnLi~ drives                                                                                                    | 36                                                                                                    | Jan                                                                                                    | 8                                                                                                    | 05:39                                                                                                    |
| 4096                          | Jan                                                          | NB                                                                                                    | 05:25                                                                                                    | /Public                                                                                                    | 4096                                                                                                    | Jan                                                                                                    | 8                                                                                                    | 05:25                                                                                                    |
| 4096                          | Jan                                                          | 1                                                                                                    | 05:25                                                                                                    | /Templates                                                                                                    | 4096                                                                                                    | Jan                                                                                                    | 8                                                                                                    | 05:25                                                                                                    |
|                               | 4096<br>4096<br>4096<br>4096<br>4096<br>4096<br>4096<br>4096 | 4096 Jan<br>4096 Jan<br>4096 Jan<br>4096 Jan<br>4096 Jan<br>4096 Jan<br>4096 Jan<br>4096 Jan<br>4096 Jan<br>4096 Jan<br>4096 Jan | 4096 Jan 8<br>4096 Jan 8<br>4096 Jan 8<br>4096 Jan 8<br>4096 Jan 8<br>4096 Jan 8<br>4096 Jan 8<br>4096 Jan 8<br>4096 Jan 8<br>4096 Jan 8<br>4096 Jan 8 | 4096         Jan         8         05:25           4096         Jan         8         08:12           4096         Jan         8         05:25           4096         Jan         8         05:25           4096         Jan         8         05:25           4096         Jan         8         05:25           4096         Jan         8         05:25           4096         Jan         8         05:25           4096         Jan         8         05:25           4096         Jan         8         05:25           4096         Jan         8         05:25           4096         Jan         8         05:25           4096         Jan         8         05:25 | 4096 Jan 8 05:25 //dbus<br>4096 Jan 8 08:12 //gconf<br>4096 Jan 8 08:12 //gconf<br>4096 Jan 8 05:25 //local<br>4096 Jan 8 05:25 //Desktop<br>4096 Jan 8 05:25 //Documents<br>4096 Jan 8 05:25 //Downloads<br>4096 Jan 8 05:25 //Music<br>4096 Jan 8 05:25 //Pictures<br>36 Jan 8 05:25 //Pictures<br>4096 Jan 8 05:25 //Public | 4096       Jan       8       05:25       /.dbus       4096         4096       Jan       8       08:12       /.gconf       4096         4096       Jan       8       05:25       /.local       4096         4096       Jan       8       05:25       /.local       4096         4096       Jan       8       05:25       /.local       4096         4096       Jan       8       05:25       /Documents       4096         4096       Jan       8       05:25       /Downloads       4096         4096       Jan       8       05:25       /Pictures       4096         4096       Jan       8       05:25       /Pictures       4096         4096       Jan       8       05:25       /PulayOnLi~ drives       36         4096       Jan       8       05:25       /Jewplates       4096 | 4096       Jan       8       05:25       /.dbus       4096       Jan         4096       Jan       8       08:12       /.gconf       4096       Jan         4096       Jan       8       05:25       /.local       4096       Jan         4096       Jan       8       05:25       /.local       4096       Jan         4096       Jan       8       05:25       /Desktop       4096       Jan         4096       Jan       8       05:25       /Documents       4096       Jan         4096       Jan       8       05:25       /Downloads       4096       Jan         4096       Jan       8       05:25       /Pictures       4096       Jan         4096       Jan       8       05:25       /Pictures       4096       Jan         4096       Jan       8       05:25       /Public       drives       36       Jan         4096       Jan       8       05:25       /Jewplates       4096       Jan | 4096       Jan       8       05:25       /.dbus       4096       Jan       8         4096       Jan       8       08:12       /.gconf       4096       Jan       8         4096       Jan       8       05:25       /.local       4096       Jan       8         4096       Jan       8       05:25       /.local       4096       Jan       8         4096       Jan       8       06:27       /Desktop       4096       Jan       8         4096       Jan       8       05:25       /Documents       4096       Jan       8         4096       Jan       8       05:25       /Downloads       4096       Jan       8         4096       Jan       8       05:25       /Pictures       4096       Jan       8         4096       Jan       8       05:25       /Public       4096       Jan       8         4096       Jan       8       05:25       /Public       4096       Jan       8 |

Přepneme se tedy do ~*PlayOnLinux's virtual drives* a zde dále do složky  $D3000 / drive_c$  Což je v podstatě disk *C*:\ emulovaných windows.

Nyní je třeba upravit konfigurační soubor Apache web serveru. Takže se přepnete dále do složky *apache / conf* kde najedete na soubor *httpd.conf* a zmáčknete klávesu F4, čímž se dostaneme do editace tohoto souboru. V něm je třeba vyhledat řádek obsahující text *Listen 80* a místo čísla 80 napsat číslo 8080. Případné inverzní znaky ^M zůstanou na konci řádku. Celý řádek tedy bude: *Listen 8080*^M.

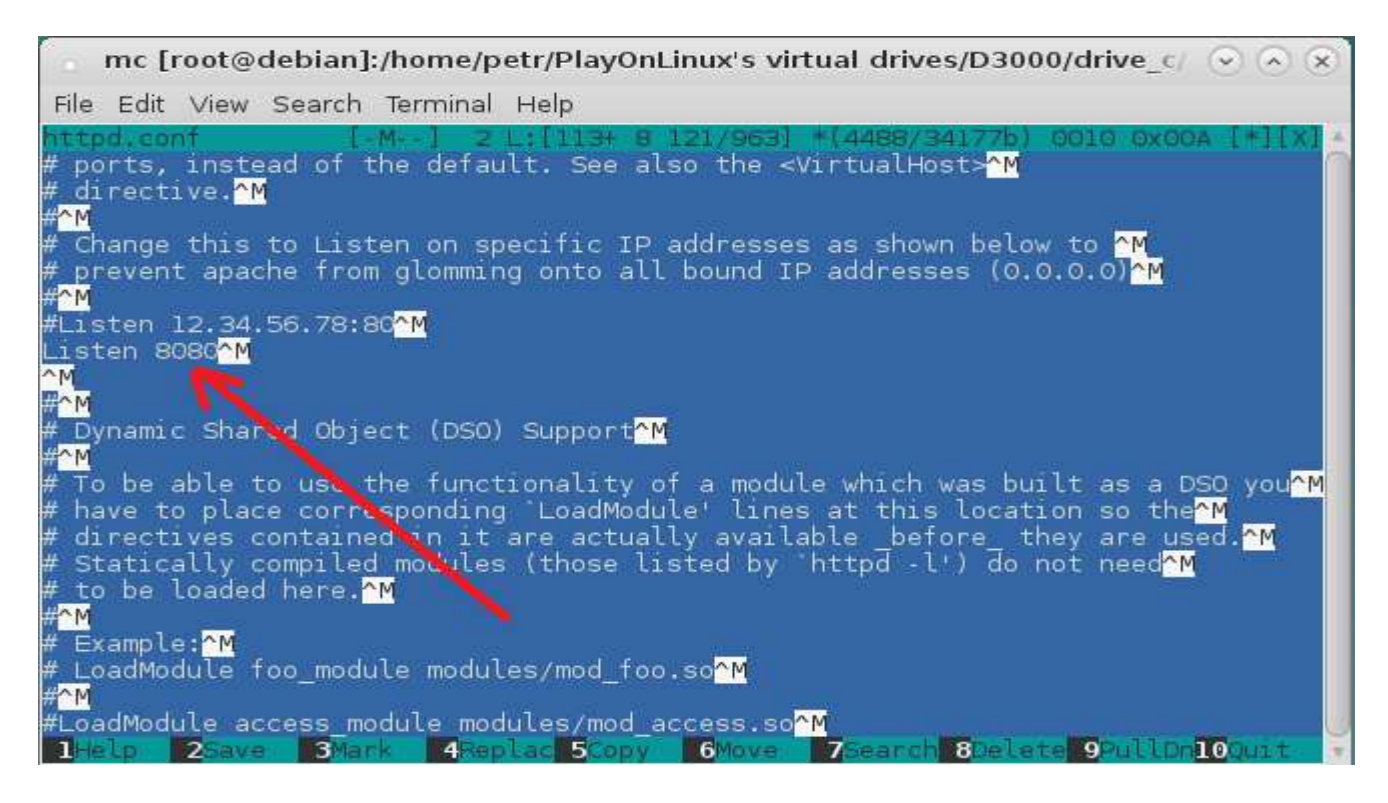

Po úpravě dle obrázku výše uložíme konfiguraci klávesou F2 a potvrzením Enter. Nakonec vyskočíme dvěma stisky klávesy Esc

Poté se v seznamu souboru vrátíme o dvě složky zpět – nahoře najet na dvě tečky (...) a zmáčknout *Enter* a opět ještě jednou to stejné. Najedeme na složku *php* a přepneme se do ní. V ní vyhledáme soubor *php.ini* a opět klávesou *F4* přejdeme do jeho editace. Vyhledáme sekci "*Language options*" a na její konec před sekci "*Resource limits*" dopíšeme na volný řádek novou položku *cgi.fix\_pathinfo* = 0 Inverzní znak ^*M* bude tedy posunut na konec nového zápisu - viz obrázek níže.

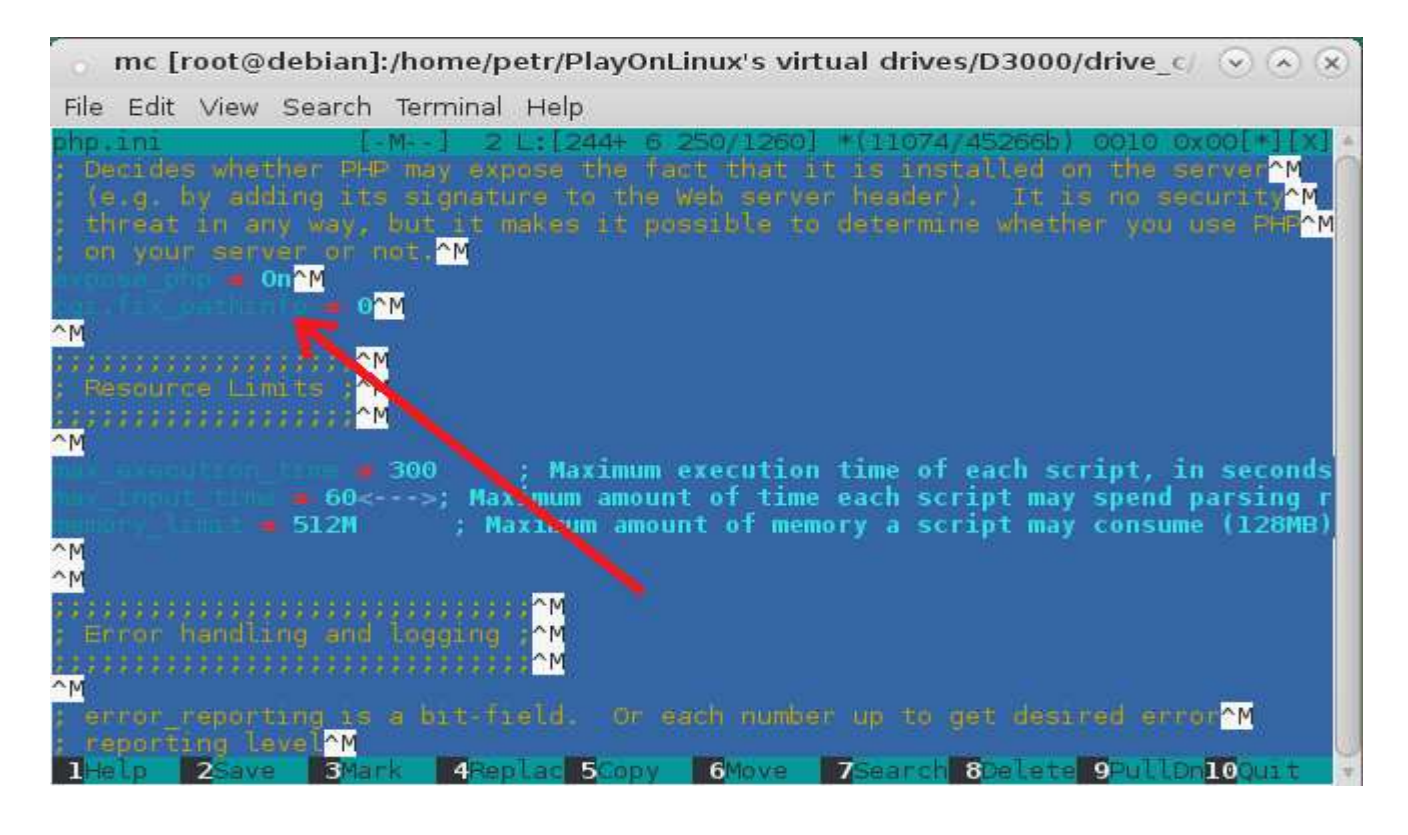

Upravený soubor opět uložíme F2 / Enter a ukončíme editaci 2x Esc

Nyní se přepneme o jednu složku zpět (pomocí ..) a dále do složky htdocs / dochazka2001

Klávesou *TAB* se přepneme do vedlejšího panelu vyhledáme obsah disku CD docházky. Ten je pravděpodobně v cestě */media/cdrom* a zde se přepneme do složky *dochazka2001* 

Pomocí klávesy \* (hvězdička na numerické klávesnici) vybereme všechny soubory z CD a klávesou *F5* je překopírujeme do vedlejšího okna, kde máme původní soubory webové složky docházky.

| o m                                                                                                    | c [root@d               | ebian]:/ | /media/           | cdrom/dochazka20      | 01        |               | $\odot$ |
|----------------------------------------------------------------------------------------------------|-------------------------|----------|-------------------|-----------------------|-----------|---------------|---------|
| File Edit View Sea                                                                                                    | rch Termin              | al Help  |                   |                       |           |               |         |
| Left File                                                                                                    | Command                 | OT OT    | otions            | Right                 |           |               |         |
| <pache htdoc<="" th=""><th>s/dochazk</th><th>a2001 -</th><th>[^]&gt;</th><th>/media/cdrom/o</th><th>lochazka2</th><th>001<br/>Modify</th><th></th></pache> | s/dochazk               | a2001 -  | [^]>              | /media/cdrom/o        | lochazka2 | 001<br>Modify |         |
|                                                                                                    | IIPDTP                  | Jan 8    | 06:22             | - II Home             | LIP-DTR   | Lan           | 05.37   |
| A DECEMBER OF A                                                                                                    | De la                   |          | 00.22             | *a dochedit nhn       | 49825     | lan 5         | 10:21   |
|                                                                                                    | 8794                    |          |                   | *a dochedithr phr     | 16943     | lan 5         | 10.21   |
|                                                                                                    | 100557                  |          |                   | *a editlog nhn        | 10093     | Jan 5         | 10:21   |
|                                                                                                    | ALC: NO.                |          |                   | *a edsmeny php        | 11058     | Jan 5         | 10:21   |
|                                                                                                    | 17410                   |          |                   | *a firmaedit.php      | 39579     | Jan 5         | 10:21   |
|                                                                                                    | 5000                    |          |                   | *a kalendar.php       | 16217     | Jan 5         | 10:21   |
|                                                                                                    | 3170                    |          |                   | *a kniha.php          | 8983      | Jan 5         | 10:21   |
|                                                                                                    | in the second           |          |                   | *a normy.php          | 33159     | Jan 5         | 10:21   |
|                                                                                                    | L-BARRET                |          |                   | *a obnovadb.php       | 6815      | Jan 5         | 10:21   |
|                                                                                                    | TOSON                   |          |                   | *a odd.php            | 12850     | Jan 5         | 10:21   |
|                                                                                                    | 8348                    |          |                   | *a orezdoch.php       | 16915     | Jan 5         | 10:21   |
|                                                                                                    | 1074                    |          |                   | *a plnormy.php        | 10626     | Jan 5         | 10:21   |
|                                                                                                    | 1200                    |          |                   | *a pravaed.php        | 8602      | Jan 5         | 10:21   |
|                                                                                                    | 8 4 4 4                 |          |                   | *a prevod.php         | 11165     | Jan 5         | 10:21   |
| 1                                                                                                    |                         |          |                   | 8,982,276 by          | tes in 4  | 70 file       | s       |
| UPDIR                                                                                                    |                         |          |                   | UPDIR                 |           |               |         |
|                                                                                                    | 150                     | 5/19G (8 | 30%)              | and the second second |           | 0/664M        | (0%)    |
| int: Want to see                                                                                                    | your *~ b<br>a/cdrom/do | ackup 1  | files?<br>2001# 🗖 | Set it in the Conf    | iguratio  | n dialo       | g.      |
| 1Help 2Menu                                                                                                    | Sview 4                 | dat 1    | Copy              | 6RenMov 7Mkdar 8      | Delete 9  | Pullen        | Court   |

Na dotaz o přepsání souborů vybereme v sekci Overwrite all tagets první volbu All

| 0            | mc [root@debian]:/media/cdrom/dochazka2001 📀 📀 🛞                                                                       |
|--------------|----------------------------------------------------------------------------------------------------|
| File         | Edit View Search Terminal Help                                                                                         |
| Le           | ft File Command Options Right<br>pache/htdocs/dochazka2001[^]> < /media/cdrom/dochazka2001[^]>                         |
| . n          | Name Size moully time .n Name Size moully time                                                                         |
|              | File exists<br>Target file already exists!<br>/home/petr/PlayOnLinux's virtual dri~/htdocs/dochazka2001/a_dochedit.php |
|              | New : Jan 5 10:21, size 49825<br>Existing: Jun 12 2013, size 38776                                                     |
|              | Overwrite this target? [ Yes ] [ No ] [ Append ]<br>[ Reget ]                                                          |
|              | Overwrite all targets? [ A l ] [ Update ] [ None ]<br>[ If size differs ]                                              |
|              | [ Abort ]                                                                                                    |
| -            | 15G/19G (80%) JL 0/664М (0%) J                                                                                         |
| Note<br>root | e: Shell commands will not work when you are on a non-local file system.<br>c@debian:/media/cdrom/dochazka2001# [^]    |
| 1            | alp 2Menu 3View 4Edit 5Copy 6RenMov 7Mkdir 8Delete 9PullDn10Quit 💌                                                     |

Tím je úprava instalace hotova.

### 6. Spuštění ovládacího panelu xampp-control:

Nyní na ploše desktopu *Mate* spustíte dvojklikem ikonu programu *xampp-control*, která se tam vytvořila na konci postupu v bodě 4. Spustí se ovládací panel webové (Apache) a databázové (MySQL) služby docházky a u obou by měl svítit zeleně podbarvený nápis *Running*. Pokud tomu tak není, udělali jsme někde v průběhu celého postupu chybu a je třeba vše znovu zkontrolovat. Případně pokud Vám na linuxu již běží vlastní služba MySQL a budete jí chtít použít i pro docházku, upravte konfigurační soubor *access.php* pro spojení s databází uložený v

/home/debian/.PlayOnLinux/wineprefix/D3000/drive\_c/apache/htdocs/dochazka2001/ tak, že přepíšete parametry pro přihlášení docházky do MySQL databáze. Na 4. řádek napíšete uživatelské jméno, na 5. řádek heslo a na 6. řádek název databáze docházky. Nic jiného v souboru neměňte, zachovejte pořadí řádku a žádné nepřidávejte.

| • ×                                                                                                    | CAMPP (     | Control F | Panel Ap | plication | $\sim$ $\sim$ $\times$ |  |  |  |
|----------------------------------------------------------------------------------------------------|-------------|-----------|----------|-----------|------------------------|--|--|--|
| 83                                                                                                    | Shell Setup |           |          |           |                        |  |  |  |
| Modules                                                                                                    |             |           |          |           | Port-Check             |  |  |  |
| 🔽 Svi                                                                                                    | Apache      | Running   | Stop     | Admin     | Explore                |  |  |  |
| 🔽 Svi                                                                                                    | MySql       | Running   | Stop     | Admin     | SCM                    |  |  |  |
| E Svi                                                                                                    | FileZilla   |           | Start    | Admin     | Refresh                |  |  |  |
| E Svi                                                                                                    | Mercury     |           | Start    | Admin     | Help                   |  |  |  |
| E Svi                                                                                                    | Tomcat      |           | Start    | Admin     | E⊻it                   |  |  |  |
| XAMPP Control Panel Version 2.5.8 (2009-07-2:<br>XAMPP for Windows Version<br>Windows 5.1 Build 2600 Platform 2 Service Pa-<br>Current Directory: C:\apache<br>Status Check OK |             |           |          |           |                        |  |  |  |

### 7. Ověření konečné funkčnosti docházky

Nyní již máte docházku pod linuxem kompletně zprovozněnou a můžete se do ní připojit tak, že spustíte webový prohlížeč linuxového desktupu *Mate* přes horní menu *Applications / Internet / Iceweasel* kde do adresního řádku zadáte adresu *http://127.0.0.1:8080/dochazka2001*/ čímž se zobrazí úvodní strana docházky:

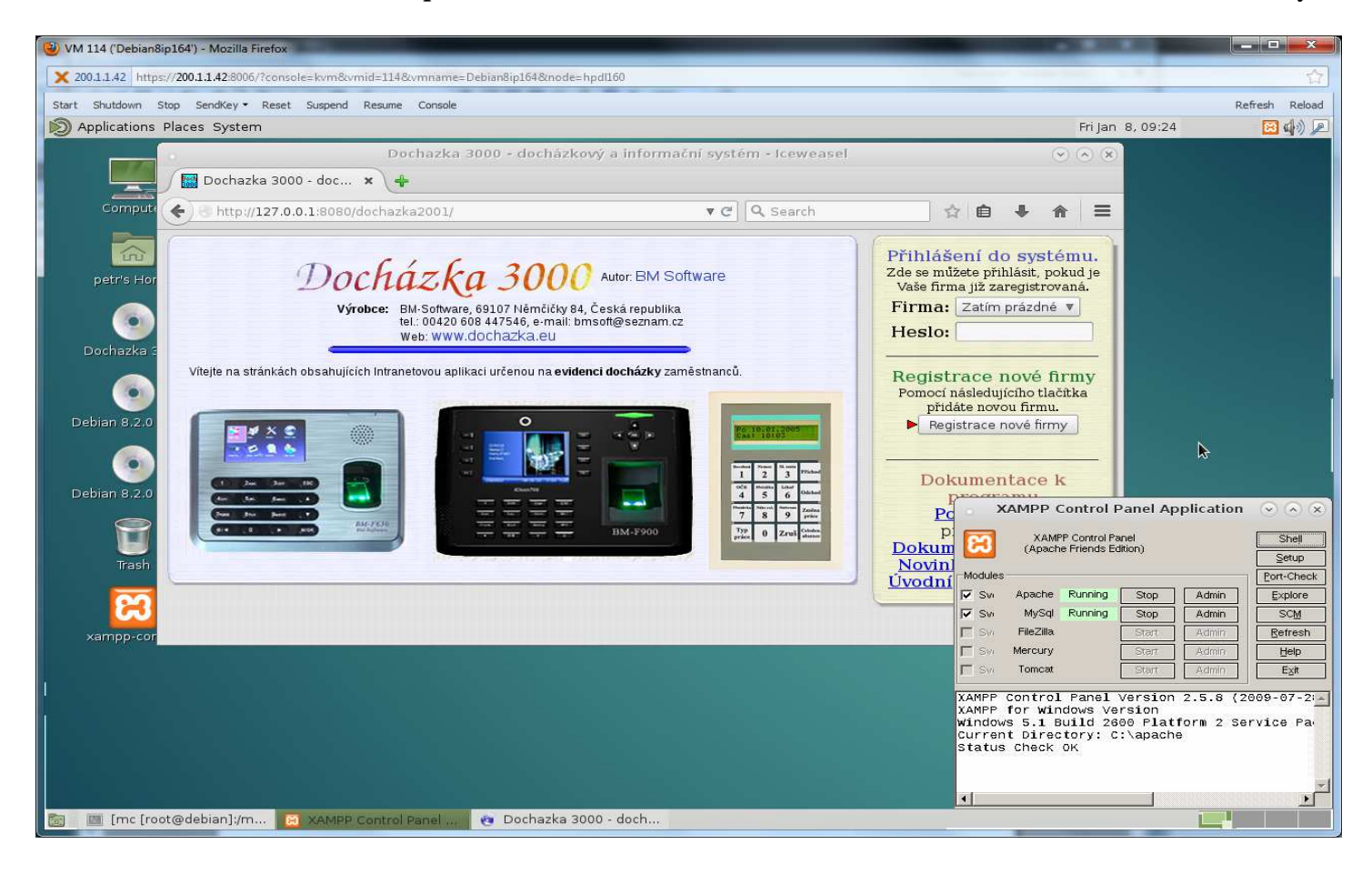

Program *xampp-control* můžete ukončit tlačítkem *Exit*. Někdy se ještě zobrazí chybová zpráva (viz obrázek níže), ale ta ničemu nevadí a lze jí potvrdit tlačítkem *Next*. Docházka bude fungovat dál a přitom výrazně klesne zatížení procesoru, které jinak spuštěný *xampp-control* způsobuje.

|                                                                                           | PlayOnLinux                                                                                       |                      | $\odot$ $\otimes$ |
|-------------------------------------------------------------------------------------------|---------------------------------------------------------------------------------------------------|----------------------|-------------------|
| PlayOnLinux Wizard                                                                        |                                                                                                   |                      |                   |
| PlayOnLinux has encounter<br>does not work correctly, it n<br>Visit www.playonlinux.com t | ed an error. If the program y<br>hight be the cause of the program y<br>o get further information | you are i<br>roblem. | nstalling         |
| Error in POL_Wine<br>Wine seems to have cra<br>If your program is runnir                  | shed<br>g, just ignore this message                                                               | 2                    |                   |
|                                                                                           |                                                                                                   |                      | 10.5              |

### 8. Registrace firmy a poslední úprava konfigurace:

Nyní v docházce klikněte v pravém rámu na tlačítko *Registrace nové firmy*. Vyplňte název firmy, zvolte si administrátorské heslo (zadává se pro kontrolu 2x) a klikněte na tlačítko *Zaregistrovat*. Nová firma se zaregistruje a vytvoří se databáze, což může nějakou chvíli trvat. Nakonec dole kliknete na *Dále*. Dostanete se zpět na úvodní obrazovku, kde již je založena nová firma. Vyplníte zvolené administrátorské heslo a přihlásíte se do docházky. Rozkliknete znak + v levém menu u nabídky *Firma* a kliknete na *Editace údajů*. Vyhledáte položku *Adresa web serveru* a na její konec dopíšete dvojtečku a číslo 8080. Zápis tedy bude 127.0.0.1:8080 Nastavení uložíte tlačítkem dole. Tím je konfigurace hotová.

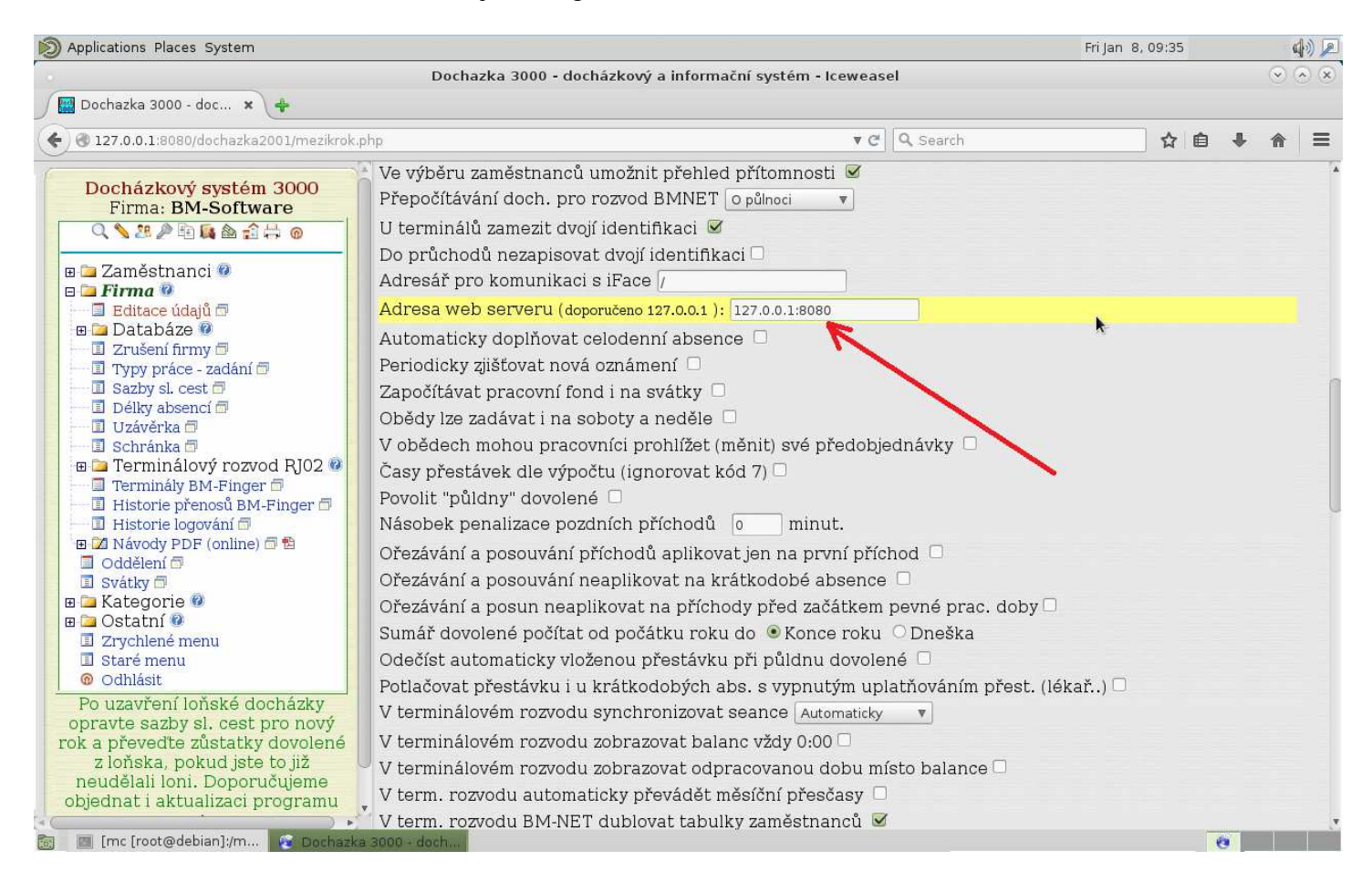

### 9. Závěr:

Tímto postupem jste tedy nainstalovali docházkový systém *Docházka 3000* na počítač s operačním systémem Linux a není tedy třeba k provozování docházky používat placené Windows.

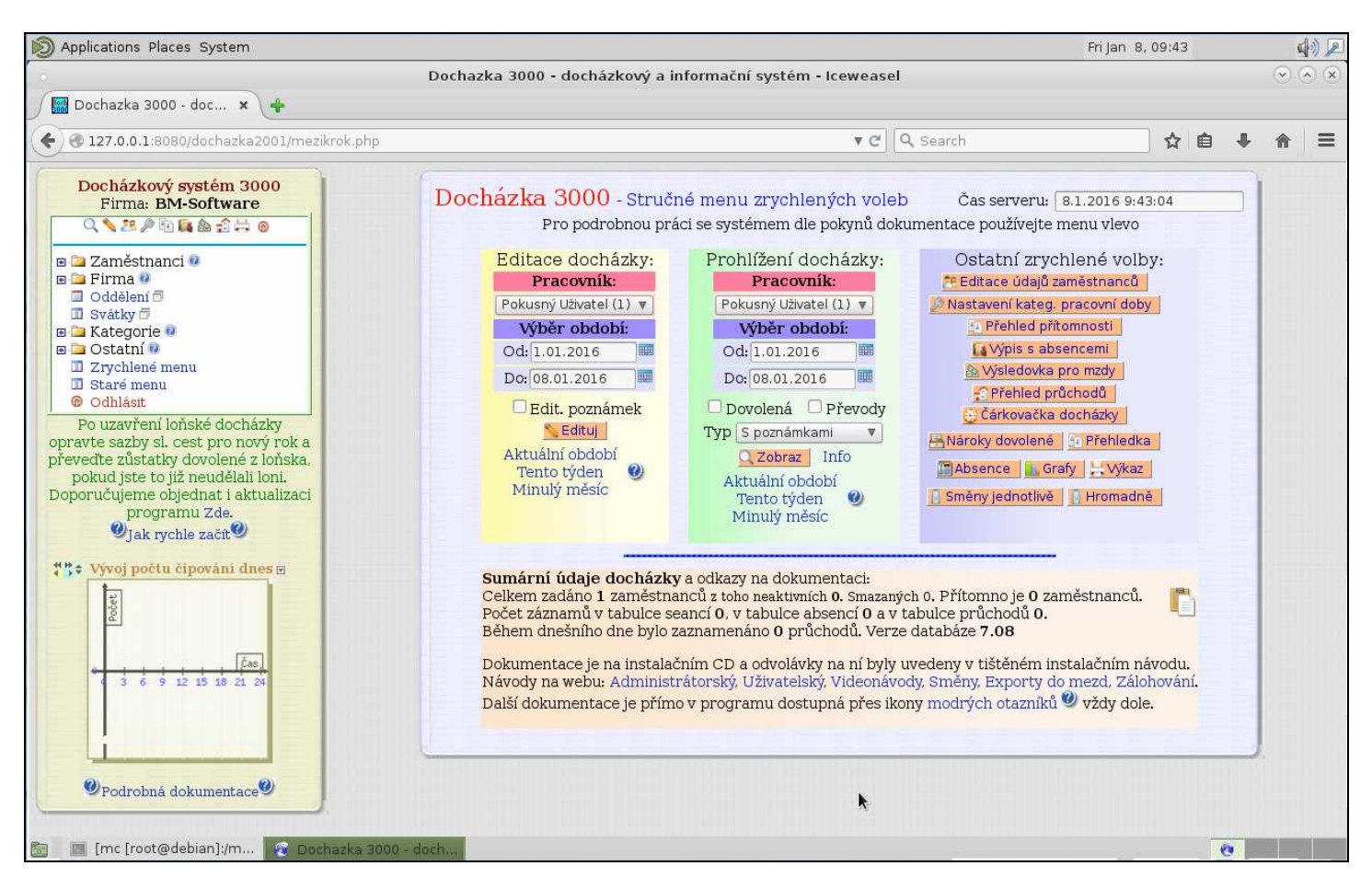

Docházka je dostupná i z ostatních počítačů ve vaší síti, pokud nemáte v linuxu zapnutý firewall, který by blokoval síťový přenos na portu 8080. Například pokud je IP adresa tohoto linuxového počítače 192.168.1.10, stačí z ostatních PC zadat do webového prohlížeče adresu *http://192.168.1.10:8080/dochazka2001/* 

Komunikace s terminály BM-Finger na otisk prstu připojenými do sítě LAN funguje jen s Docházkou 3000 od verze 7.20 a výše. U starších verzí je možný pouze přenos dat USB flash diskem (fleškou). Komunikace s terminály BM-Term na sériový port funguje i se staršími verzemi a na instalačním CD docházky je k dispozici linuxová verze jejich ovladače.

Rychlost docházky emulované přes *Wine* (resp. PlayOnLinux) pod Linuxem je asi o 50% nižší, než kdyby na stejném PC byly nainstalované Windows. Lze ale (podle návodu k řešení s virtualizací windows) použít MySQL databázi běžící nativně v Linuxu, kdy je pak rozdíl výkonu jen asi 10%

Po restartu operačního systému linux je třeba opět spustit program *Xampp-control.exe*, aby vše znovu fungovalo. Jakmile se spustí a u služeb Apache a MySQL se rozsvítí zelený nápis *Running*, tak můžete xampp-control tlačítkem *Exit* vypnout a docházka poběží dál.

Jestli Vám nevadí použití VirtualBoxu, můžete celý tento postup přeskočit a použít virtuální Debian s nainstalovanou docházkou pomocí appliance. Viz návod virtualbox\_appliance.pdf

Pokud nechcete ani wine ani virtualizaci, existuje přímo linuxová verze programu Docházka Start. Další informace k ní najdete na webu <u>http://start.dochazka.eu/</u>

### Autostart, přístup po sítí, komunikace s BM-Finger

Tato část popisuje možný způsob řešení instalace tak, aby fungovala pokud možno automaticky a po síti. Pokud použijete hotovou applianci s linuxovou instalací dodávanou výrobcem, je v ní již vše přednastaveno.

#### 1. Odblokování firewallu

Aby byla docházka po síti dostupná z ostatních počítačů, je třeba povolit ve firewallu přístup na port 8080. Stačí v terminálu zadat tyto dva příkazy jako uživatel *root* ( nebo pomocí *sudo* ):

iptables -A INPUT -p tcp --dport 8080 ACCEPT iptables-save

Tím se povolí přístup na port 8080 a nastavení se uloží.

#### 2. Automatický start docházky

Jednou z možností, jak zajistit automatický start web serveru docházky běžícího pod *wine* je zadání do autostartu. Navíc je možné nastavením automatického logování uživatele *debian* zajistit to, že jakmile se počítač (nejlépe virtuální) spustí, naběhnou požadované služby a není potřeba ručně nic spouštět. Tato navíc využijeme i pro další bod k tomu, aby se začala automaticky stahovat data z terminálu BM-Finger po síti LAN.

A) Automatické příhlášení uživatele debian:

Možnosti automatického přihlášení uživatele do grafického prostředí závisí na konkrétní distribuci. Zde je příklad pro Debian Jessie 8.2 s prostředím Mate Je třeba upravit soubor /usr/share/lightdm/lightdm.conf.d/60-lightdm-gtk-greeter.conf kde v sekci [SeatDefaults] upravíme řádky takto:

greeter-session=lightdm-gtk-greeter
autologin-user=debian

V parametru *autologin-user* zadáte jméno uživatele, který se má automaticky nalogovat. Tedy ten uživatel, pod kterým byla docházka a wine (playonlinux) instalovány.

#### B) Automatický start web serveru

Aby se v prostředí playonlinux správně spustil po přihlášení webový server docházky, je třeba ve složce */home/debian/.config/autostart/* vytvořit sobor *startd3000.sh.desktop* s tímto obsahem:

[Desktop Entry] Type=Application Exec=/home/debian/startd3000.sh Hidden=false X-MATE-Autostart-enabled=true Name[en\_US]=D3000 Name=D3000 Comment[en\_US]=Autostrt dochazky 3000 Comment=Autostrt dochazky 3000

Dále ve složce /home/debian/ soubor startd3000.sh s tímto obsahem:

#!/bin/bash export POL\_IgnoreWineErrors=True /usr/share/playonlinux/playonlinux --run "startd3000" >/dev/null 2>&1 & A nakonec ve složce /home/debian/.PlayOnLinux/shortcuts/ soubor startd3000 s tímto obsahem:

```
#!/bin/bash
[ "$PLAYONLINUX" = "" ] && exit 0
source "$PLAYONLINUX/lib/sources"
export WINEPREFIX="/home/debian/.PlayOnLinux//wineprefix/D3000"
export WINEDEBUG="-all"
cd "/home/debian/.PlayOnLinux//wineprefix/D3000/drive_c/./apache"
'#POL_Wine' 'xampp-cli.exe start apache' "$@"
POL_Wine xampp-cli.exe "$@"
```

Poté zkuste počítač restartovat a ověřit, zda se uživatel debian automaticky přihlásí do grafického prostředí a zda bude do 2 minut docházka dostupná z ostatních počítačů, aniž by bylo třeba ručně spouštět služby.

#### 3. Automatický přenos dat z terminálů BM-Finger po síti LAN

Pokud máte docházkový systém Docházka 3000 ve verzi 7.20 a vyšší, umí již i pod Linuxem využívajícím pro běh docházky prostředí wine (PlayOnLinux) automaticky po síti přenášet data z biometrických terminálů na otisk prstu BM-Fxxx.

A) Příprava konfigurace:

Nejprve ověřte, že máte opravdu docházku ve verzi 7.20 nebo vyšší. Číslo verze je uvedeno zelenou barvou na úvodní stránce docházky vedle loga Docházka 3000. Pokud máte verzi 7.20 a vyšší, pokračujte dále.

Ve složce */home/debian/.PlayOnLinux/wineprefix/D3000/drive\_c/apache/htdocs/dochazka2001/* upravte soubor *access.php* tak, že na 7. řádku napíšete slovo *polinux* místo původního *local* a soubor uložte. Nic jiného v souboru neměňte ani neupravujte pořadí řádků a řádky nepřidávejte, aby nepřestala docházka fungovat. Soubor pak bude vypadat takto:

<? /\* localhost root debian db003444 polinux xg57c6303da073080d \*/ ?>

B) Zadání IP adresy terminálu do docházky:

Terminál má přidělenou najekou IP adresu, která musí být unikátní a musí odpovídat konfiguraci VAší sítě. Terminálu se IP adresa přiděluje přes jeho klávesnici a zabudované menu – viz tištěný návod k terminálu. Zkuste z počítače na tuto IP adresu pingnout a ověřit, zda počítač má s terminálem po síti LAN spojení. Když bude terminál zapnutý, bude ping odpovídat a zobrazovat časy. Když terminál vypnete, bude ping zobrazovat chybová hlášení. Tím si ověříte, že odpovídá skutečně terminál a ne jiné zařízení.

IP adresu terminálu pak zadáte do docházky v menu *Firma / Terminály BM-Finger* do řádku pro terminály připojené po síti LAN. Formát nastavíte dle typu terminálu (viz též dodaný tištěný návod k instalaci terminálu).

### C) Automatický přenos dat z terminálu do docházky:

Nyní podobným postupem jako v bodě 1B zajistíme automatický start komunikace, kdy se bude po nalogování uživatele *debian* spouštět skript zajišťující přenos dat v desetiminutových intervalech z terminálu do programu.

Je tedy třeba ve složce */home/debian/.config/autostart/* vytvořit sobor *startd3kfinger.sh.desktop* s tímto obsahem:

```
[Desktop Entry]
Type=Application
Exec=/home/debian/d3kcron.sh
Hidden=false
X-MATE-Autostart-enabled=true
Name[en_US]=D3kFinger
Name=D3kFinger
Comment[en_US]=Autostrt d3kfinger
Comment=Autostrt d3kfinger
Dále ve složce /home/debian/ soubor d3kcron.sh s tímto obsahem:
```

```
#!/bin/bash
/usr/share/playonlinux/playonlinux --run "d3kfinger"
```

#### Poté ve složce /home/debian/.PlayOnLinux/shortcuts/ soubor d3kfinger s tímto obsahem:

```
#!/bin/bash
/bin/rm -f /home/debian/.PlayOnLinux/wineprefix/D3000/drive_c/apache/htdocs/dochazka2001/d3klock.lck
[ "$PLAYONLINUX" = "" ] && exit 0
source "$PLAYONLINUX/lib/sources"
export WINEPREFIX="/home/debian/.PlayOnLinux//wineprefix/D3000"
export WINEDEBUG="-all"
cd "/home/debian/.PlayOnLinux//wineprefix/D3000/drive_c/./apache/htdocs/dochazka2001"
sleep 180
while :
    do
    POL_Wine d3kfinger.exe "$@"
    wget -0/dev/null "http://127.0.0.1:8080/dochazka2001/vyberza.php?firma=1&d3kbmflinux=1"
    sleep 600
    done
```

#### D) Registrace knihoven

Nakonec je třeba zaregistrovat knihovny potřebné pro komunikaci s terminály do Wine. Přes menu Appliacions / Games spustíte PlayOnLinux, kliknete na xampp-control a vlevo na Configure

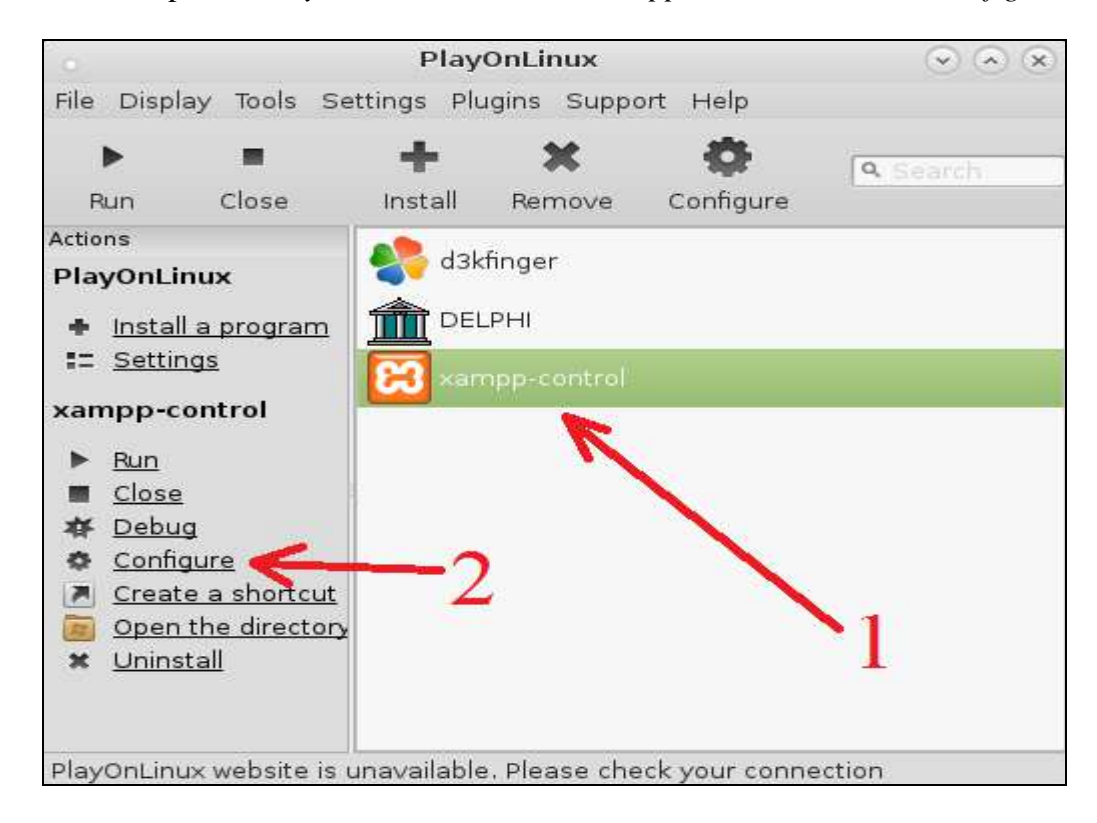

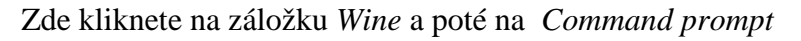

|     | PlayOnl           | inux configuration   | 1                  |                       |
|-----|-------------------|----------------------|--------------------|-----------------------|
|     | General Wine Inst | all components 🗍 Dis | play Miscellaneous |                       |
| rol | Wine              |                      | 1                  |                       |
|     | 22                |                      | C                  | Ð                     |
|     | Configure Wine    | Registry Editor      | Windows reboot     | Repair virtu<br>drive |
| 2-  |                   | <u>.</u>             | ×                  |                       |
|     | Command           | Task manager         | Kill processes     | Wine uninst           |

Po chvilce se zobrazí černé okno příkazového řádku, kde zadáte tyto příkazy:

```
c:
cd \apache\htdocs\dochazka2001
regsvr32 zkemkeeper.dll
```

Program poté vypíše hlášení Successfully registered DLL zkemkeeper.dll a okno ukončíte příkazem exit.

Dále se v konfiguraci přepnete na záložku Miscellaneous a kliknete na Open a shell

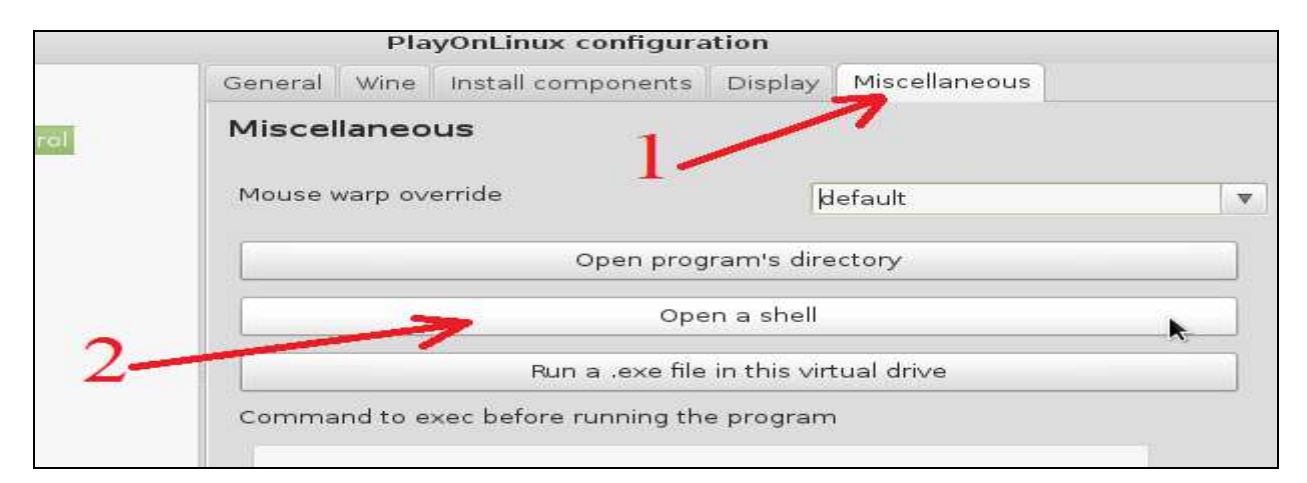

Opět se zobrazí černé okno, ve kterém zadáte příkazy:

```
cd /home/debian/.PlayOnLinux/wineprefix/D3000/drive_c
cd apache/htdocs/dochazka2001
regsvr32 zkemkeeper.dll
```

Opět se vypíše hlášení *Successfully registered DLL zkemkeeper.dll* Okno ukončíte příkazem *exit* a konfiguraci můžete zavřít.

Nyní zkuste čipnout na terminálu, počítač restartovat a do 10 minut od automatického přihlášení uživatele *debian* do grafického prostředí ověřit, zda se čipnutí přeneslo do docházkového systému. Například přímo v docházce v menu *Firma / Historie přenosů BM-Finger* nebo v průchodech v menu *Ostatní / Průchody* případně i v samotném prohlížení docházky atd.

### Závěr:

Pokud jste výše uvedené kroky provedly správně, funguje nyní docházka zcela automaticky na Linuxovém počítači bez nutnosti licence systému Windows.

Protože je výše uvedený postup vhodný spíše pro zkušenější uživatele, byla připravena hotová instalace s linuxovým OS Debian a je zákazníkům dostupná jako appliance pro VirtualBox nebo image disku např. pro VMware Player. Takže stačí naimportovat hotový systém, upravit IP adresy a tak lze docházku na Linuxu zprovoznit během několika minut. Viz návod v souboru *virtualbox\_appliance.pdf*, který najdete na instalačním CD docházky ve složce \*linux* 

Oficiálně výrobce poskytuje podporu jen pro klasickou instalaci docházky na operační systém Windows. To je třeba vzít na vědomí, pokud se rozhodnete pro instalaci na Linuxu.